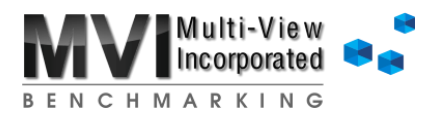

## Setting up STATCO formulas

To pull in statistical amounts from your STATCO accounts:

- Step 1: On the Setup tab, set Are you using a Statistical Company? to Yes
- Step 2: Enter the ID of your Statistical Company in the corresponding yellow cell

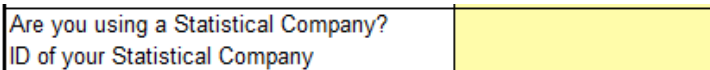

Step 3: On the Controls tab, enter the GL formula for each statistic you want to pull in into the corresponding yellow cell

| Business Segment Name |                 |                                         |
|-----------------------|-----------------|-----------------------------------------|
| Hospice               |                 |                                         |
| Business Segment Type |                 | Segment Style                           |
| Hospice               |                 | Hospice                                 |
| Statistics            | Patient-Days    | ALOS                                    |
|                       | Patients Served | MLOS                                    |
|                       |                 |                                         |
|                       | •               |                                         |
| Direct Service Labor  | Visits          | Visit-Hours                             |
| RN                    |                 |                                         |
| LPN                   |                 |                                         |
| HHA/CNA               | •               | •                                       |
| sw                    | •               | • · · · · · · · · · · · · · · · · · · · |
| Sniritual Care        | •               | •                                       |
| Dhysician/ND          | •               | • · · · · · · · · · · · · · · · · · · · |
|                       | •               |                                         |
| Un-Call               |                 |                                         |
| Admissions            |                 |                                         |
| Bereavement           |                 |                                         |
| Volunteer             |                 |                                         |
| Totals                | 0               | 0                                       |

The basic format of the F9 formula to use is: =GL("Account", Period, STATCO, MAYear)

Notes:

- Period, STATCO, and MAYear are named cells within the MA. Type these words as shown and the MA will automatically recognize what is entered in the cell.
- The only thing that changes from cell to cell is the "Account" section
- You must put quotation marks around the "Account" section
- You may use an asterisk (\*) in any segment when a specific number is not needed

Examples:

To pull stats for a single location:

=GL("4-60-9010-\*",Period,STATCO,MAYear)

To pull total stats for multiple locations with consecutive location numbers, use ".." between the starting and ending number for that segment of the account number:

=GL("4..6-60-9010-\*",Period,STATCO,MAYear)

To pull total stats for multiple locations with nonconsecutive numbers, use a comma between numbers for that segment of the account number:

=GL("4,8,10-60-9010-\*",Period,STATCO,MAYear)